## **Returning Student - Renewing Academic Accommodations**

Academic accommodations must be renewed every semester for each class in order for academic accommodations to be put into effect.

• Begin by logging into the AIM portal by selecting the tile on the myNCF portal

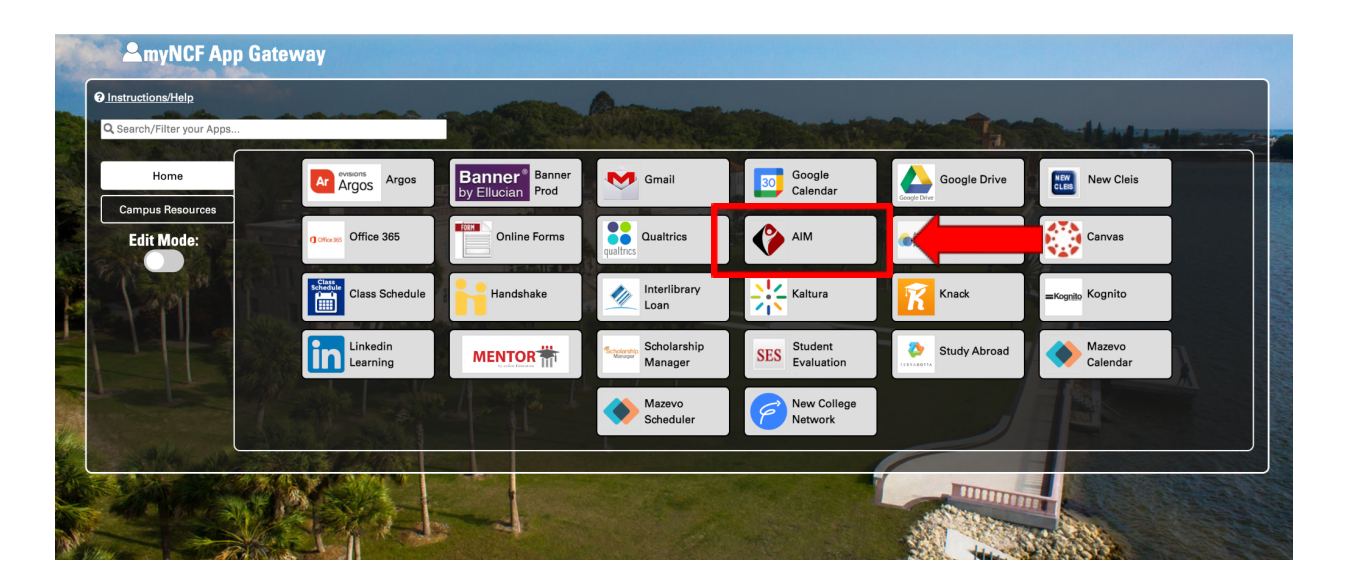

• To obtain the One Time Passcode (OTP) required to log in, select the "Problems with this authentication option?" option at the bottom

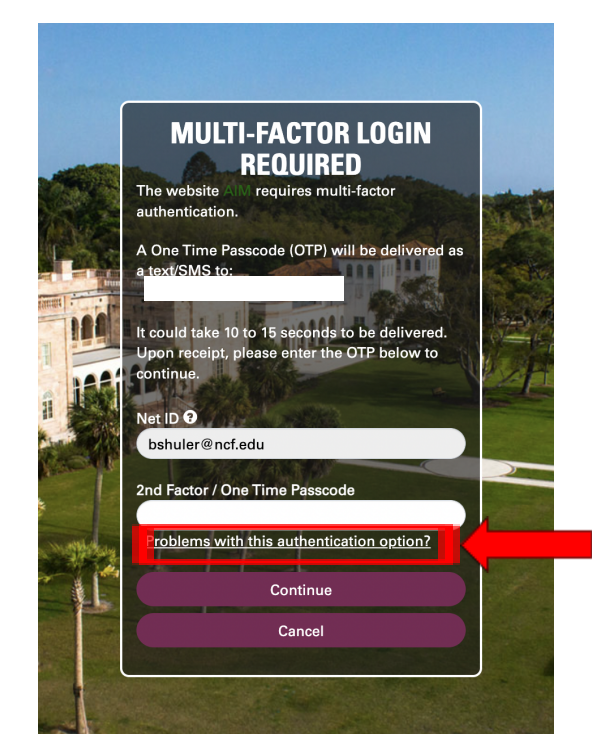

• Select which option you would like to use to obtain the OTP and input the pin into the 2nd factor/One Time Passcode box

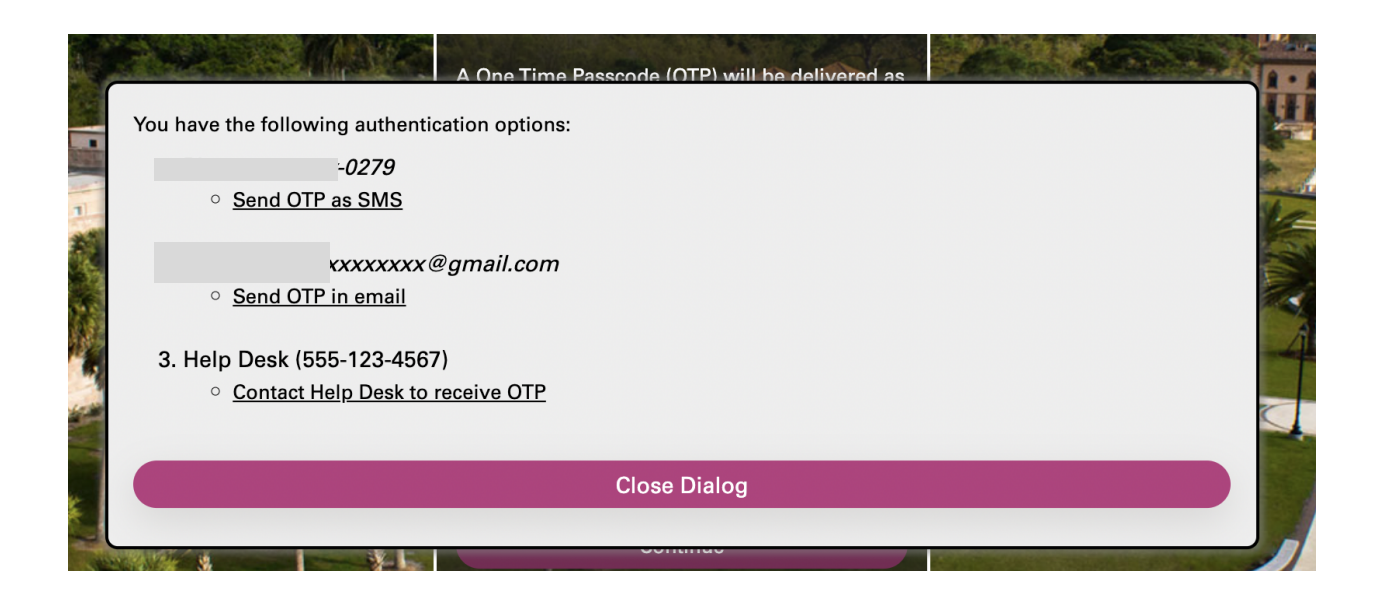

• Once you have successfully logged into AIM, scroll down to the "Select Accommodations for Your Class" section on your dashboard, and then select "Step 1".

| important note                                                              |                                                                                                    |
|-----------------------------------------------------------------------------|----------------------------------------------------------------------------------------------------|
| 1. Courses may take <u>up to 4</u><br>courses in the list below 4           | <u>48 hours</u> to display in the system after you have registered for them. If you do not see one or more of your<br>18 hours after registering, please contact Disability Resource Center. |
| 2. Your courses might not di                                                | splay below if you are part of the course waiting list.                                                                                                    |
| <ol> <li>To request accommodation<br/>next page to select your a</li> </ol> | ins, select the checkbox(es) for the courses where they are needed, then click the button below to go to the accommodations.                                                                 |
| 4. If you are <b>unable to sele</b><br>accommodations for that              | ect a checkbox from the list of courses below, that means you have already submitted your request for course.                                                                                |
| 5. If you wish to <b>modify yo</b> select either <b>Modify Req</b>          | ur accommodation request (change or cancel a request), scroll down until your course is displayed and<br>uest or Cancel Request.                                                             |
|                                                                             | Step 1: Select Class(es)                                                                                                    |
|                                                                             |                                                                                                    |

- Scroll down and select the classes that need accommodations. You must select each class by checking the box to the left of the class name.
- Once the classes are selected in "Step 1", select "Step 2" and to "Continue to customize your accommodations".

| Important Note                                    |                                                                                                    |
|---------------------------------------------------|----------------------------------------------------------------------------------------------------|
| 1. Courses may take up                            | to 48 hours to display in the system after you have registered for them. If you do not see one or more of your                                  |
| courses in the list be                            | low 48 hours after registering, please contact Disability Resource Center.                                                                      |
| 2. Your courses might r                           | ot display below if you are part of the course waiting list.                                                                                    |
| <ol> <li>To request accommo</li></ol>             | dations, select the checkbox(es) for the courses where they are needed, then click the button below to go to the                                |
| next page to select y                             | our accommodations.                                                                                                    |
| 4. If you are <b>unable to</b> accommodations for | select a checkbox from the list of courses below, that means you have already submitted your request for that course.                           |
|                                                   |                                                                                                    |
| 5. If you wish to modif<br>select either Modify   | y your accommodation request (change or cancel a request), scroll down until your course is displayed and Request or Cancel Request.            |
| <ol> <li>If you wish to modify</li></ol>          | y your accommodation request (change or cancel a request), scroll down until your course is displayed and                                       |
| select either Modify                              | Request or Cancel Request.                                                                                                    |
| 5. If you wish to <b>modil</b>                    | y your accommodation request (change or cancel a request), scroll down until your course is displayed and                                       |
| select either <b>Modify</b>                       | Request or Cancel Request.                                                                                                    |
| 5. If you wish to modif                           | y your accommodation request (change or cancel a request), scroll down until your course is displayed and                                       |
| select either Modify                              | Request or Cancel Request.           Step 1: Select Class(es)           Spring 2020 - DRC.1000.101 - Requesting Accommodations 101 (CRN: 88888) |
| 5. If you wish to modil                           | y your accommodation request (change or cancel a request), scroll down until your course is displayed and                                       |
| select either Modify                              | Request or Cancel Request.          Step 1: Select Class(es)         Spring 2020 - DRC.1000.101 - Requesting Accommodations 101 (CRN: 88888)    |

- Select accommodations for each class. You select each accommodation by checking the box to the left of the accommodation.
- When finished checking the boxes for each class, select "Submit your accommodation request" to complete the process.

| DAC 1000-101 -                                                       | Requesting Accommodations 10                                                           | 1 ( <u>CRN</u> : 88888)       |                        | Class Deta                 |
|----------------------------------------------------------------------|----------------------------------------------------------------------------------------|-------------------------------|------------------------|----------------------------|
| nstructor(s):<br>Days and Time(s):<br>Date Range(s):<br>.ocation(s): | Professor<br>M at 07:00 PM - 09:50 PM<br>01/01/2020 - 04/30/2020<br>9 212 (Campus: 00) |                               |                        |                            |
|                                                                      |                                                                                        |                               |                        |                            |
| Select the chec                                                      | k box if you have entered a WRONG                                                      | CRN. You will not be required | l to specify your acco | ommodation for this class. |

- Our office will review your request and provide your professors with a Faculty Notification email with details of accommodations within two (2) business days after submitting your request.
  - In the event a student needs additional coordination for their accommodations (i.e. alternative format or classroom furniture), email the AALC office with the specifics of your request.